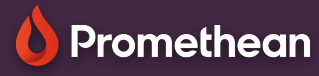

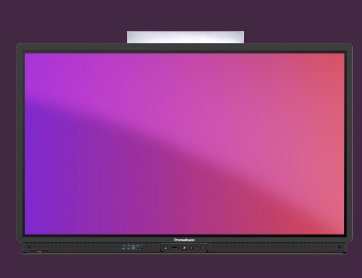

## CLAVIER D'ÉCRITURE VIRTUEL

## Apprenez comment activer la conversion de l'écriture manuscrite en texte sur votre ActivPanel.

## **Activation du Clavier**

Si vous préférez utiliser l'écriture manuscrite, comme alternative au clavier virtuel, ceci est facilement activé sur votre ActivPanel.

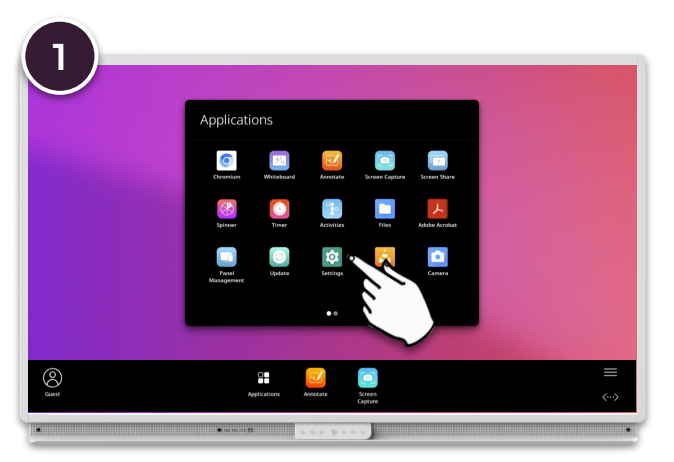

Ouvrir le menu, la case des applications. Sélectionnez Paramètres, puis Système.

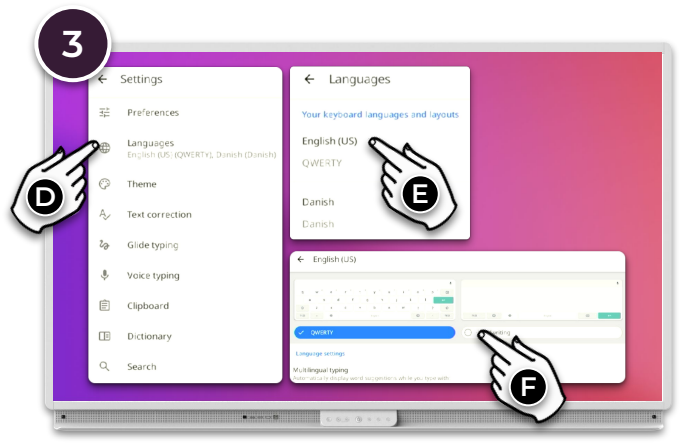

Sélectionnez Langues, puis cliquez sur la langue pour laquelle vous souhaitez activer l'écriture manuscrite - p. ex., English (US).

Sélectionnez Écriture manuscrite.

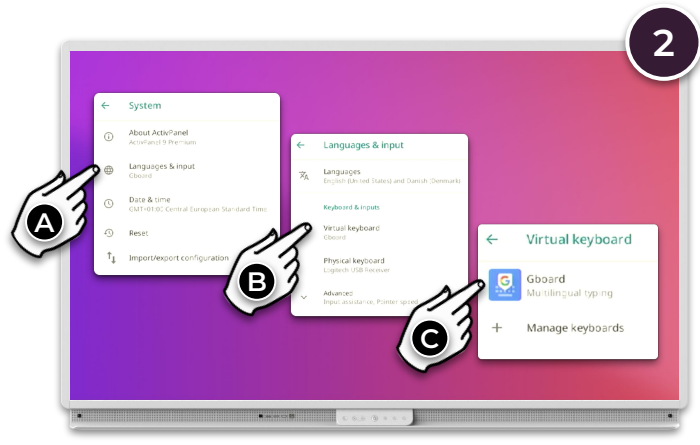

Sélectionner les langues et la saisie - Clavier virtuel - GBoard.

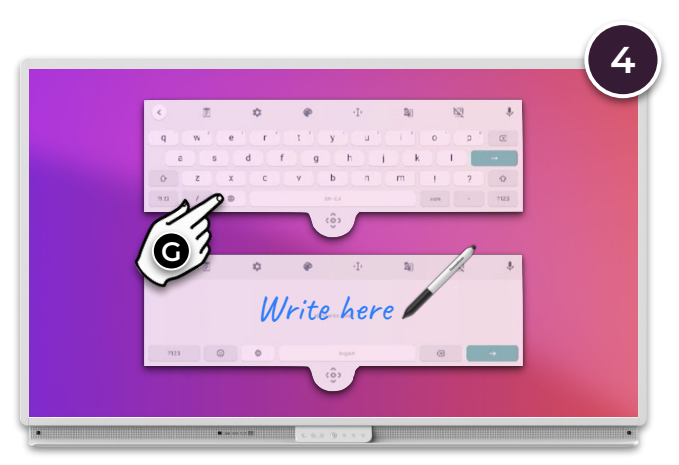

Lorsque vous utilisez le clavier virtuel, sélectionnez l'icône () permettant de basculer entre l'écriture manuscrite et le clavier traditionnel.